# GUIA RÁPIDO PHEDRA

Parte interna da porta

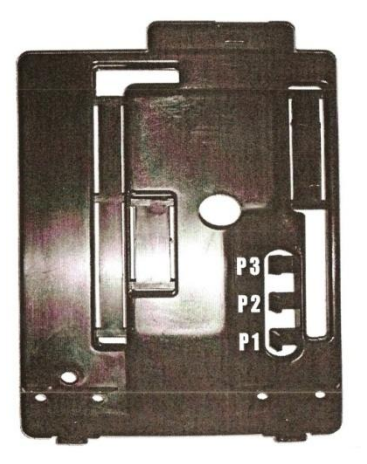

- P1 Botão do menu programação
- P2 Botão do menu manutenção
- P3 Botão bebida gratuita

Quando acionado os botões de programação e manutenção as teclas do painel assumem as seguintes funções:

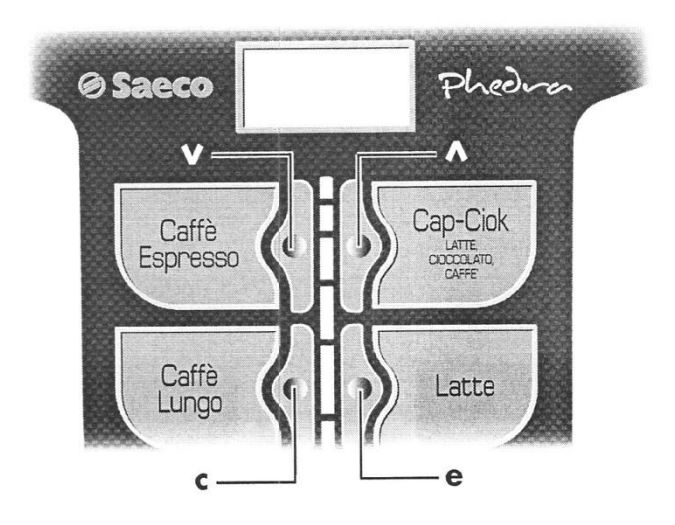

✔ Função anterior ou diminuição de dados (-)

▲ Função posterior ou aumento de dados (+)

• Confirmação da função ou dados (ENTER)

C Saída da função ou anulação dos dados (ESC)

## PRINCIPAIS MENUS DE PROGRAMAÇÃO

Pressionando a tecla P1 na placa CPU que está na porta do equipamento, aparecerá no display o início do menu programação:

1. Gestão sistema ...

## **CONTROLE DE BORRAS DE CAFÉ**

1. Gestão sistema . . .

1.2. Bloqueios . . .

1.2.4. Controle de Borras – **SIM** - Permite o controle de números de borras antes de pedir para esvaziar a gaveta.

1.2.5. Bloqueio Borras – 30 - programação do número máximo de distribuição de cafés que irá bloquear as bebidas de base de café espresso.

5 cafés antes da intervenção do bloqueio aparecerá a mensagem "ESVAZIAR BANDEJA"

# PROGRAMAÇÃO DA TEMPERATURA

1. Gestão sistema . . .

1.4. Boiler 1 Temp. –

1.4.1. Temperatura min. -00 – valor mínimo da temperatura dentro da caldeira.

1.4.2. Temperatura máx -00 – valor máximo da temperatura dentro da caldeira.

## É IMPORTANTE DEIXAR A DIFERENÇA DO MIN. COM O MAX. ENTRE 6 GRAUS

## PRÉ-AQUECIMENTO DO CAFÉ

1. Gestão sistema . . .

1.7. Pré-aquecimento

1.7.1 Pré-aquec. café - 5 – quantidade de água que passará pelo grupo café.

1.16. Habilitar reset - **SIM** – habilita o reset dos contadores das seleções no menu manutenção.

1.17. Teste gratuito – **SIM** – habilita o P3 da parte interna da porta.

# PROGRAMAÇÃO DO SISTEMA DE PAGAMENTO

## **COMESTERO - VALIDADOR**

2. Sist. Pagamento – Não habilitar nenhum sistema de pagamento
Protocollo - Nenhum
2.2. Moedeiro paral
2.2.1. Habilitar SIM – Não
2.2.2. Valor de moeda
2.2.2.1 - Moeda 1 - 0,05 2.2.2.4 – Moeda 4 – 1,00
2.2.2.2 - Moeda 2 - 0,10 2.2.2.5 – Moeda 5 – 0,00 (ficha prog.)
2.2.2.3 - Moeda 3 - 0,25 2.2.6 – Moeda 6 – 0,50
2.6. Multivenda - SIM – permite manter um crédito residual
2.7. Tempo Overpay – 180 – tempo em seg. do crédito residual

# PROGRAMAÇÃO DAS BEBIDAS

3. Program. produto . . . 3.1. Produto antes . . . – define se o PÓ cairá antes da ÁGUA 3.1.1. Solúvel 1- 3 NÃO - Sim 3.2. Habilit. Bebidas . . . – Disponibiliza ou Não a bebida 3.2. Bebida 1 – 8 **SIM** – Não 3.3. Prepar. Bebida . . . 3.3. Bebida 1 – 16 **SEQUÊNCIA** 0000 - define a sequência da distribuição dos produtos: 0 – nenhum 1 a 3 – solúveis 1 – Chá, 2 – Leite, 3 - Chocolate C – Café em Grão W – Água Quente – se habilitada será distribuída água pela saída do chá Após a definição da sequência dos produtos irá aparecer os itens para a programação da bebida: (tecla ^ UP)

Água café - 000 – quantidade de água para o café espresso.
Só água – 000 – quantidade de água para a água quente.
% solúvel 1 a 3 – 00 – velocidade da distribuição do solúvel.
Dose soluv.1 a 3 – 000 – quantidade de distribuição do solúvel.
Água soluv.1 a 3 – 000 – quantidade de água para misturar com o solúvel.
% bomba 1 a 3 – 00 – velocidade da distribuição da água dos solúveis.

Bebida de teste – pressionando ENTER visualizará a mensagem:

"PRESSIONAR TECLA" – será possível pressionar as teclas para a seguinte distribuição de teste:

- Tecla 3 = bebida completa água + pó
- Tecla 7 = somente água
- Tecla 8 = somente pó

## **PROGRAMAÇÃO DE PREÇOS**

Há necessidade de programar primeiro os preços que serão utilizados para depois relacionar a bebida, é possível programar 100 preços diferentes:

4. Gestão vendas ...
4.1. Valor dos preços ...
4.1.1. Preço 0 - 0,00 tecla ENTER para alterar o valor desejado - Ex: 1,00
4.1.2. Preço1 - Preço 99

Para programar o mesmo preço para todas as seleções:

4. Gestão vendas . . .

4.2. Preço bebidas . . .

4.2.1. Normais . . .

4.2.1.1. Preço único – permite atribuir qualquer preço (0,1....) e será estabelecido para todas as bebidas.

#### P00 - P99

Para programar **preços diferentes** para as bebidas:

4. Gestão vendas . . .

4.2. Preço bebidas . . .

4.2.1. Normais . . .

4.2.1.2. Simples – permite para cada bebida (B01 A B16) programar preços diferentes (P00 a P99)

## B01 a B08 : P00 – P99

4. Gestão vendas. . .

4.3. Gratuito . – habilitar os preços programados para cobrar ou liberar gratuitamente

**SEMPRE** – mesmo estando habilitados os preços nas bebidas, serão distribuídos gratuitamente.

FAIXA HORÁRIA – conforme o horário programado

NUNCA – serão habilitados os preços programados nas bebidas.

# MENU MANUTENÇÃO

1. Manutenção...

1.1. Error log... – Verifica a quantidade de erros que está registrado.

1.1. Pressionando a tecla **ENTER** – permite verificar o código do erro, a data e horário que ocorreu o erro.

1.1. Pressionando a tecla UP – RESET – SIM – apagará os registros dos erros.

## 2. Estatística

2.7. Contadores

Bebida - \_ \_ - quantidade de todas as bebidas

Café - \_ \_ - quantidade de todas as bebidas a base do café

2.7.1 Café 2.7.2 Bebidas 1/8

Parciais - \_ \_ - contadores que podem ser resetados

Totais - \_ \_ - contadores que NÃO podem ser resetados

2.12. Reset – apagará todos os contadores parciais e dados de vendas.